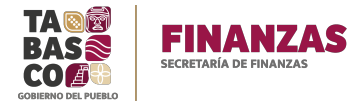

La Secretaría de Finanzas del Estado de Tabasco, a través de la Dirección Técnica de Recaudación, tiene a bien compartirle el presente manual para facilitar su registro bajo la modalidad en línea a través del portal de Internet en cualquiera de los Padrones de Impuestos Estatales vigentes.

Para los trámites de Registro de Contribuyentes en necesario acceder al portal Servicios internet, logeándose con su correo y contraseña.

https://servicios.spf.tabasco.gob.mx/re\_serviciosinternet/faces/servicios?\_adf.ctrlstate=t8yp9bsbc\_3

Si aún no tiene cuenta de correo para ingresar a este portal, deberá realizar el registro como primer paso.

Dando clic en el icono Usuario y después nuevo usuario.

| Bienvenido al nuevo Portal de Servicios de la Secretaria de Finanzas                                                                                                    | Usuario                                                                                     |
|----------------------------------------------------------------------------------------------------|---------------------------------------------------------------------------------------------|
|                                                                                                    | 💧 Iniciar sesión                                                                            |
| 2/First nuevo uspario? dar clic en el lini. <b>"Nuevo uspario"</b> nara registrarse.                                                                                                    | Capture el correo electrónico y contraseña para iniciar sesión.                             |
| Si ya cuentas con tu RFC para ingresar, da cic en el link."Si tu usuario es tu RFC, entra a este link" para registrar tu correo electrónico y poder ingresar ya que nuestro sister<br>En éste nuevo portal el usuario debe ser un correo electrónico valido. Puedes registrar tu nombre y tus datos. El RFC puede ser de una persona Moral o una persona Física. Cada co | ma se actualizó. Correo electrónico: Correo electrónico: Contraseña: Contraseña:            |
| Consulta de Referencia Reimpresión de recibo de pago Fi                                                                                                    | Facturación electrónica Aceptar                                                             |
| Buscar servicios                                                                                                    | S to usuario es tu RFC, entra a este línic.<br><u>Nuevo usuario</u><br>Recuperar contraseña |
| 2 🛐 Accede a Trámites vehiculares - Secretaria de Finanzas 2 🇞 Central de                                                                                                    | e Abasto de Villahermosa                                                                    |
| 🤰 👹 Centro de Maquinaria de Tabasco - Art 96 Fracc I Por Uso Diario de Maquinaria 🄰 📇 Centro de                                                                                                    | e Maquinaria de Tabasco - Art 96 Fracc II Organos estatal mpal y fed                        |
| 🤰 👹 Centro de Maquinaria de Tabasco - Art 96 Fracc III Fletes de Maquinaria 🔰 👹 Centro In                                                                                                    | iterpretación y Convivencia con la Naturaleza Yumka                                         |
| 2) 📚 Colegio de Bachilleres de Tabasco 🔬 Colegio de Educ                                                                                                    | cación Profesional Técnica de Tabasco (CONALEP)                                             |
| Colegio de Estudios Científicos y Tecnológicos del Estado de Tabasco     Consisión Estata                                                                                                    | al de Agua y Saneamiento                                                                    |
| <ul> <li>Coordinación Estatal para la Regularización de la Tenecia de la Tierra</li> <li>Escuela N</li> </ul>                                                                                                    | Normal de Educación Primaria Rosario María Guitierrez Eskildsen                             |
| 2 Declaraciones - Secretaria de Finanzas                                                                                                    | iemai lithana                                                                               |
| Recaudador V6.1.0_DN0021_8 Tecnología de Gestión y Comunicación S.A. de                                                                                                    | le C.V. Copyright © 2006 2009 Tools los derechos reservados                                 |
| Pointcas de cancelación y devolución                                                                                                    | Ir a Contig Aviso de Privacidada activar Windows                                            |

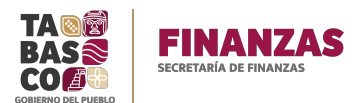

Muestra la siguiente pantalla donde deberá capturar los datos del contribuyente o empresa que se dará de alta al impuesto.

| Alta de usuario |                                       |                   |                  | Usuario |
|-----------------|---------------------------------------|-------------------|------------------|---------|
|                 |                                       |                   |                  |         |
|                 | Datos de la cuenta 💧 Datos personales |                   | 👗 Domicilio      |         |
|                 | Correo electrónico: R.F.C.            |                   | Estado:          |         |
|                 | R                                     | FC del tributante | Gudad:           |         |
|                 | * Nombre:                             |                   | Colonia:         |         |
|                 | * Primer apelido:                     |                   | Calle            |         |
|                 | Segundo apelido:                      |                   | Número exterior: |         |
|                 | * Sext:                               | •                 | CR.              |         |
|                 | " Fecha de nacimiento:                | 43                |                  |         |
|                 | Garde                                 | Cancelar          |                  |         |
|                 |                                       |                   |                  |         |
|                 |                                       |                   |                  |         |
|                 |                                       |                   |                  |         |
|                 |                                       |                   |                  |         |
|                 |                                       |                   |                  |         |
|                 |                                       |                   |                  |         |
|                 |                                       |                   |                  |         |

Es importante señalar que los campos marcados con un \* son obligatorios, y en caso de que los datos sean de una persona moral, se captura el RFC de la empresa, Ejemplo de persona moral: "ESPECTRUM SA DE CV" en NOMBRE: escriba ESPECTRUM, Primer Apellido: SA, Segundo Apellido,: DE CV, Sexo: Femenino, Fecha de Nacimiento: Puede ingresar la fecha de Inicio de Operaciones que indica la Constancia de Situación Fiscal, y por ultimo ingresar el correo el cual utilizará cada vez que ingrese al portal, dar clic en el botón Guardar, le aparecerá un mensaje "La contraseña ha sido enviada a su bandeja de correo".

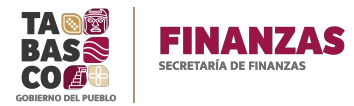

Ingrese a su correo para verificar la contraseña y nuevamente al portal con la cuenta de correo y la contraseña proporcionada.

| Bienvenido al nuevo Portal de Servicios de la Secretaria de Finanzas                                                                                                    | 💄 Usuario                                                                            |
|----------------------------------------------------------------------------------------------------|--------------------------------------------------------------------------------------|
|                                                                                                    | Iniciar sesión                                                                       |
|                                                                                                    | Capture el correo electrónico y contraseña<br>para iniciar sesión.                   |
| VEPs new ousand? dar die en link "Nuewo ussand" par registrare.<br>Sy a ouetas on the VEPs par ingersa, dar die ni link" als ne usand oe stu RFC, entra a este link" par registrar tu correo electrónico y poder ingresar ya que ruestro sistema se actualos.<br>En éste nuevo portal el usuario debe ser un correo electrónico valido. Puedes registrar tu nombre y lus datos. El RFC puede ser de una persona Moral o una persona Física, Cada correo electrónico tiene que corresponder a un solo RFC. | Correo electrónico:<br>Contraseña:                                                   |
| Consulta de Referencia Reimpresión de recibo de pago Facturación electrónica                                                                                                    | Aceptar                                                                              |
| Busar sevidos Ir                                                                                                    | Si tu usuario es tu RFC, entra a este link.<br>Nuevo usuario<br>Recuperar contraseña |
| 2) 强 Accede a Trámites vehículares - Secretaria de Finanzas 2) 🍌 Central de Abasto de Villahermosa                                                                                                    |                                                                                      |
| 🤰 👹 Centro de Maquinaria de Tabasco - Art 96 Fracc I Por Uso Diario de Maquinaria 🔰 🎘 Centro de Maquinaria de Tabasco - Art 96 Fracc II Organos estatal                                                                                                    | mpal y fed                                                                           |
| 🤰 👹 Centro de Maquinaria de Tabasco - Art 96 Fracc III Fletes de Maquinaria 🔰 👹 Centro Interpretación y Convivencia con la Naturaleza Yumka                                                                                                    |                                                                                      |
| 2) 📚 Colegio de Bachilleres de Tabasco (CONALEP)                                                                                                    |                                                                                      |
| Colenia de Estudios Científicos y Tecnológicos del Estado de Tabasco                                                                                                    |                                                                                      |
| Condinación General de Asuntos Jurídicos                                                                                                    |                                                                                      |
| ව 🧸 Coordinación Estatal para la Regularización de la Tenecia de la Tierra 🛛 ව 🍰 Escuela Normal de Educación Primaria Rosario Maria Guitierrez Est                                                                                                    | kildsen                                                                              |
| 2) 😥 Declaraciones - Secretaria de Finanzas                                                                                                    | -                                                                                    |
| Resoutador v5.1.0_DM0021_8 Tecnología de Gestión y Comunicación S.A. de C.V. Copyright                                                                                                    | t 🖲 2006-2020 Todos los derechos reservados                                          |

Una vez que haya ingresado, ubiquemos la opción de **Registro de Contribuyentes Online**,

| Bienvenido al nuevo Portal de Ser               | vicios de la Secretaria de Finanzas                               |                                                            | VERONICAHIDALGO@TABASCO.GOB.MX (Sin E. FIRMA)           | Carrito |
|-------------------------------------------------|-------------------------------------------------------------------|------------------------------------------------------------|---------------------------------------------------------|---------|
|                                                 |                                                                   | 2 💟 Instituto de Protección Civil                          | 1                                                       |         |
|                                                 | ≥ Instituto de Formación para el Trabajo del Estado de Tabasco    | > A Instituto de Vivienda del Estado de Tabasco            |                                                         |         |
|                                                 | 2 📸 Instituto de Seguridad Social del Estado de Tabasco - Art. 88 | - n                                                        |                                                         |         |
| ک 🜮 Instituto del Deporte del Estado de Tabasco |                                                                   | Instituto Tecnológico Superior de Centla                   |                                                         |         |
|                                                 | ) 📅 Instituto Tecnológico Superior de Comalcalco                  | 2 🏛 Instituto Tecnológico Superior de la Región Sierra     |                                                         |         |
|                                                 |                                                                   | ک 🛱 Instituto Tecnológico Superior de Macuspana            |                                                         |         |
|                                                 | Instituto Tecnológico Superior de Los Rios                        | ک 👗 Junta Estatal de Caminos                               |                                                         |         |
|                                                 | Instituto Tecnológico Superior de Villa La Venta                  | > Notarios                                                 |                                                         |         |
|                                                 | 🕑 🔶 Museo Interactivo Papagayo                                    | Registro de contribuyentes online                          |                                                         |         |
|                                                 | ≥ Policía Auxiliar Bancaria Industrial y Comercial                | Secretaría de administración                               |                                                         |         |
|                                                 | 🌲 Registro Público de la Propiedad y el Comercio                  | Secretaría de Bienestar Sustentabilidad y Cambio Climáti   | ico                                                     |         |
|                                                 | 👌 🏂 Secretaría de Administración - Art. 89                        | ک 👇 Secretaría de Desarrollo Agropecuario Forestal y Pesca |                                                         |         |
| Recaudador V                                    | 5.1.0_DN0021_8 Tecnología d                                       | le Gestión y Comunicación S.A. de C.V.                     | Copyright @ 2006-2020 Toxios iks derectios reservados   |         |
| Politicas de cancelación y devolución           |                                                                   |                                                            | Ir a Configu <b>Avise de Privacidad</b> a activar Windo |         |

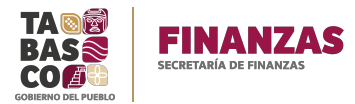

Dar clic sobre el botón y seleccionamos Inscripción de Contribuyentes, para un usuario no inscrito a ninguna obligación, solo aparecerá la opción "Inscripción de contribuyente"

| Bienvenido al nuevo Portal de Servicios de | la Secretaria de Finanzas                                                                                   |                                                                                                    | VERONICAHIDALGO@TABASCO.GOB.MX (Sin E. FIRMA)                                                                         | Carrito |
|--------------------------------------------|----------------------------------------------------------------------------------------------------|----------------------------------------------------------------------------------------------------|----------------------------------------------------------------------------------------------------|---------|
|                                            | Instituto de Seguridad Social del Estado de Tabasco - Art. 88                                               |                                                                                                    | -                                                                                                    |         |
|                                            | ) 🗚 Instituto del Deporte del Estado de Tabasco                                                             | 2      11 Instituto Tecnológico Superior de la Región Sierra                                                            | -                                                                                                    |         |
|                                            | 2 🏠 Instituto Tecnológico Superior de Comalcalco                                                            | 2      Instituto Tecnológico Superior de Macuspana                                                                      | -                                                                                                    |         |
|                                            | 신 📅 Instituto Tecnológico Superior de Los Rios                                                              | 2 A Junta Estatal de Caminos                                                                                            | -                                                                                                    |         |
|                                            | ک 🏠 Instituto Tecnológico Superior de Villa La Venta                                                        | 2 Notarios                                                                                                    | -                                                                                                    |         |
|                                            | 2) 🔶 Museo Interactivo Papagayo                                                                             | Registro de contribuyentes online     Inscriectón de contribuyente                                                      |                                                                                                    |         |
|                                            | Policía Auxiliar Bancaria Industrial y Comercia                                                             | 2) Secretaría de administración                                                                                         |                                                                                                    |         |
|                                            | <ul> <li>B Secretaria de Administración - Art. 89</li> </ul>                                                | Secretaria de Bienestar Sustentabilidad y Cambio Climático                                                              |                                                                                                    |         |
|                                            | ال Secretaría de Cultura                                                                                    | 2 👇 Secretaria de Desarrollo Agropecuario Forestal y Pesca                                                              |                                                                                                    |         |
|                                            | 2) 👔 Secretaria de Educación - Certificado de estudios parciales                                            | 2 Secretaría de Educación - Duplicado de certificado                                                                    |                                                                                                    |         |
|                                            | 2 📝 Secretaria de Educación - Examen a título de suficiencia                                                | Example 2 Provinción - Examen profesional                                                                               |                                                                                                    |         |
| Recaudador v5.1.0_D                        | >         >         Secretaría de Educación - Expedición de constancia           X0021_8         Tecnología | J         Secretaria de Educación - Expedición de diploma           de Gestión y Comunicación S.A. de C.V.         Copy | AL 17721 AND THE OVERS<br>Ingle & 2020 Tools iss derections reservados<br>na Configuración a Discharta activas Window | 10      |
| Protocas de canceación y defondon          |                                                                                                    |                                                                                                    |                                                                                                    |         |

Si el contribuyente ya está registrado en alguna obligación le aparecerán las siguientes opciones:

- Apertura de establecimiento
- Aumento de obligaciones
- Cambio de domicilio
- Cambio Matriz-sucursal
- Cierre de establecimiento
- Consulta de obligaciones
- Modificación de información
- Rehabilitación
- Suspensión de Actividades

¿Cambio de Representante Legal?

1.- Se solicita por correo dirigido a: oswaldodiaz@tabasco.gob.mx

2.- Requisitos:

Parte del acta donde se detalla el cambio del Representante anterior y el nuevo.
Constancia de Situación Fiscal de la compañia, no del Representante.

Al seleccionar el tipo de movimiento que va a realizar, incluyendo inscripcion de contribuyente el sistema silicitará **ingresar E. Firma (FIEL)**, debe capturar:

- 1. Contraseña relacionada al RFC proporcionada y establecida ante el SAT
- 2. Archivo .Key
- 3. Archivo .Cert
- 4. Dar clic en botón "Validar FIEL".

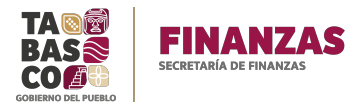

| * Contraseña de clave privada | :                                               |
|-------------------------------|-------------------------------------------------|
| * Clave privada (*.key)       | : Seleccionar archivo Ningún archi seleccionado |
| * Certificado (*.cer)         | : Seleccionar archivo Ningún archi seleccionado |
|                               | Tamaño máximo de archivos: 1MB.                 |
|                               | Validar E. FIRMA                                |

Los campos marcados con un asterisco (\*) son obligatorios.

En la siguiente pantalla seleccione el tipo de impuesto al cual se va a inscribir.

| ADMINISTRACIÓN DE PADRONES ESTATALES<br>Inscripción de contribuyente          |  |
|-------------------------------------------------------------------------------|--|
| Seleccione la obligación a inscribir<br>* Obligación: (MPUESTO SOBRE NOMINA 💙 |  |
| Siguiente Cancelar                                                            |  |
|                                                                               |  |

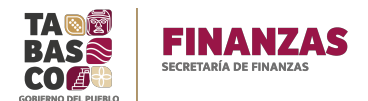

Mandará a la siguiente pantalla donde se capturan los datos del contribuyente, datos del representante legal, seleccionar la Actividad Económica, subir la documentación y dar clic en Guardar.

| Durbusch über Der Der Der Der Der Der Der Der Der D                                                                                                    |                                          |                                                                                                    |                                            |                             |                                                                                                    |                                                                                                    |                                    |   |
|----------------------------------------------------------------------------------------------------|------------------------------------------|----------------------------------------------------------------------------------------------------|--------------------------------------------|-----------------------------|----------------------------------------------------------------------------------------------------|----------------------------------------------------------------------------------------------------|------------------------------------|---|
| Description el contrujerte                                                                                                    |                                          |                                                                                                    | ADM                                        | IINISTRACIÓN DE PA          | DRONES ESTATAI E                                                                                            | s                                                                                                    |                                    |   |
| Descentration   ***********************************                                                                                                    |                                          |                                                                                                    |                                            | Inscripción de co           | ntribuvente                                                                                                 | -                                                                                                    |                                    |   |
| Subscription   ***********************************                                                                                                    |                                          |                                                                                                    |                                            |                             |                                                                                                    |                                                                                                    |                                    |   |
| Let de derotherpert<br>""""""""""""""""""""""""""""""""""""                                                                                                    |                                          |                                                                                                    |                                            |                             |                                                                                                    |                                                                                                    |                                    |   |
| NC: NotSULDUP '100'   *Note: '100'   *Note:                                                                                                    |                                          |                                                                                                    |                                            | Datos del cont              | tribuyente                                                                                                  |                                                                                                    |                                    |   |
| "" within without and a second in the second is a second in the second is a second in the second is a second is a second                                                                                                    | DEF                                      | HIGUR21021M57                                                                                                    | 8 0100                                     |                             | · .                                                                                                    | Tes de sectedorantes Consent                                                                                                    |                                    |   |
| **ustra ministi<br>* fest ak standie<br>* fest ak standie<br>* fest ak stand | * Nombre:                                | VERONICA                                                                                                    | * Anellido naterno:                        | HIDALGO                     |                                                                                                    | Apellido materno: GARCIA                                                                                                    | *                                  |   |
| * Statis of it Mathe * **********************************                                                                                                    | * Nombre comercial:                      | *                                                                                                    | Fecha de nacimiento:                       | 21-10-1983                  | B                                                                                                    | * Sexo: Femenino                                                                                                    | v                                  |   |
| *Noted (SEND V *Lockie: Listered (SEND) V *Lockie: SEND V *Lockie: SEND V *Loc                                                                                                    | * Estado civil:                          | No definido 🗸                                                                                                    |                                            |                             |                                                                                                    |                                                                                                    |                                    |   |
| *Top to related: *Top to related: *To                                                                                                    | * Municipio:                             | CENTRO ¥                                                                                                    | * Localidad:                               | VILLAHERMOSA                | ۷                                                                                                    | * Colonia: VILLA PARRILLA                                                                                                    |                                    | ¥ |
| Bes cale I Composition of State Control of State Control                                                                                                    | * Tipo de vialidad:                      | · · · · · · · · · · · · · · · · · · ·                                                                                                    | * Calle:                                   | C CARRET- VHSA- TEAPA KM 10 |                                                                                                    | * No. Exterior: S/N                                                                                                    |                                    |   |
| Codep parts       6354       Come electrices:       Implications:       Telence::::::::::::::::::::::::::::::::::                                                                                                    | Entre calle:                             |                                                                                                    | Y la calle:                                |                             |                                                                                                    | No. Interior:                                                                                                    |                                    |   |
| "Indicate desprocess:       (G)       Percent editory         Recentation:       CONTROL Processment       (G)       Percent         **REG       #000000000000000000000000000000000000                                                                                                    | Código postal:                           | 86284                                                                                                    | Correo electrónico:                        | VERONICAHIDALGO@TABASCO.GC  | 10                                                                                                    | Teléfono: 9931916719                                                                                                    |                                    |   |
| Tested and the second of the second of the                                                                                                    | * Inicio de operaciones:<br>Recruidación | CENTRO *1                                                                                                    | nicio de obligaciones:                     |                             | 40                                                                                                    | Penodo: Mensual                                                                                                    |                                    |   |
| *acc:       idease:::::::::::::::::::::::::::::::::::                                                                                                    | Relaudeluit.                             | CENTRO                                                                                                    |                                            |                             |                                                                                                    |                                                                                                    |                                    |   |
| *arci: H000000000000000000000000000000000000                                                                                                    |                                          |                                                                                                    |                                            |                             |                                                                                                    |                                                                                                    |                                    |   |
| * secili endosacciutos<br>* secili endosacciutos<br>* deeldo satenes: ettal.6.0 * deeldo matenes: (SRCIA * deeldo matenes: (SRCIA * deeldo natenes: (SRCIA * deeldo natenes:                                                                                                    |                                          |                                                                                                    |                                            | Datos del represe           | ontanto logal                                                                                               |                                                                                                    |                                    |   |
| *HEC HEGOSEDEURS7<br>*Apelido pateros: HED4.50 *Apelido materos: GACCA *Nomer VEDACA<br>Contract de la del control<br>Persona Fisica<br>Acta de sacimento del control puede ser Nacho de Luz, apaz,<br>predel, Télécon Cata de Isacientos, (on nayor a 3 mess<br>de atrajesta),<br>Contracta de de control, puede ser Nacho de Luz, apaz,<br>predel, Télécon Cata de Isacientos, (on nayor a 3 mess<br>de atrajesta),<br>Contracta de de control, puede ser Nacho de Luz, apaz,<br>predel, Télécon Cata de Isacientos, (on nayor a 3 mess<br>de atrajesta),<br>Contracta de de control, puede ser Nacho de Luz, apaz,<br>predel, Télécon Cata de Isacientos, (on nayor a 3 mess<br>de atrajesta),<br>Contracta de detación faical puede ser. Cedencial para vita;<br>BERTERIZACIÓN pol/Mainer: 390; Seeccioner archive: Ningún archi selectonado<br>de atrajesta),<br>Distritucción dríat puede ser. Cedencial para vita;<br>Pacaporta, (deba y/o Lucenca para conducr, el                                                                                                    |                                          |                                                                                                    |                                            | Datus del represe           | entante legal                                                                                               |                                                                                                    |                                    |   |
| *Apeldo paterno: HDA.60 *Apeldo materno: GARCIA *Neutres VERORCA                                                                                                    | * RI                                     | FC: HIGV831021M57                                                                                                    |                                            |                             |                                                                                                    |                                                                                                    |                                    |   |
| Documentación oficial         Persona Física         Ada de sacimieto del contribuyente, (nuevo formato).       ACTLApdi(Naimu: SN6)       Seleccionar activio       Ningin acti seleccionado         Comprotante de formicito, puede ser: Rector de Luz, apua, puede la estipuedar).       COMPROBATIE publicánio: SN6)       Seleccionar activio       Ningin acti seleccionado         Constrance de stateción físical y apertar e le estatecial; (no mayor a 3 mesos       COMPROBATIE publicánio: SN6)       Seleccionar activio       Ningin acti seleccionado         Constrance de stateción físical y apertar e le estatecia, ele aporta, cidada y la paete ser. Credencial para vutar, Presporta, Cidada y lucenza para onducio, del control, cel de DENTERCACION publicánio: SN6)       Seleccionar activio       Ningin acti seleccionado         Identificación oficial paete ser. Credencial para vutar, Presporta, Cidada y lucenza para onducio, del control, cel de DENTERCACION publicánio: SN6)       Seleccionar activio       Ningin acti seleccionado                                                                                                    | * Apellido pater                         | no: HIDALGO                                                                                                    | * Apellid                                  | materno: GARCIA             |                                                                                                    | * Nombre: VERO                                                                                                    | VICA                               |   |
| Documentación oficial         Persona Física         Ata de nacimiento del contribuyente, (nuevo finnato).         Ata de nacimiento del contribuyente, (nuevo finnato).         Comprobante de domicilo, puede ser: Recido de Luz, apua, predial, Teldovo e Catta de Restercia, (no mayor a 3 meses contento per la Restercia, (no mayor a 3 meses contento per la Restercia, e e atopiente la Anstercia, (no mayor a 3 meses contento per la Restercia, (no mayor a 3 meses contento per la Restercia, (no mayor a 3 meses contento per la Restercia, (no mayor a 3 meses contento per la Restercia, (no mayor a 3 meses contento per la Restercia, (no mayor a 3 meses contento per la Restercia, (no mayor a 3 meses contento, per la Restercia, (no mayor a 3 meses contento per la Restercia, (no mayor a 3 meses contento, per la Restercia, (no mayor a 3 meses contento, per la Restercia, (no mayor a 3 meses contento, per la Restercia, (no mayor a 3 meses contento, per la Restercia, (no mayor a 3 meses contento, per la Restercia, (no mayor a 3 meses contento, per la Restercia, (no mayor a 3 meses contento, per la Restercia, (no mayor a 3 meses contento, per la Restercia, (no mayor a 3 meses contento, per la Restercia, (no mayor a 3 meses contento, per la Restercia, (no restercia, per la Restercia, (no restercia, per la Restercia, (no restercia, per la Restercia, (no restercia, per la Restercia, (no restercia, per la Restercia, no restercia, per la Restercia, (no restercia, per la Restercia, (no restercia, per la Restercia, no restercia, per la Restercia, no restercia, per la Restercia, no restercia, per la Restercia, no restercia, per la Restercia, no restercia, per la Restercia, no restercia, per la Restercia, no restercia, per la Restercia, no restercia, per la Restercia, no restercia, per la Restercia, no restercia, per la Restercia, no restercia, per la Restercia, no restercia, per la Restercia, no restercia                                                                                                    |                                          |                                                                                                    |                                            |                             |                                                                                                    |                                                                                                    |                                    |   |
| Persona Física         Ata de racimiento del contribuyente, (nuevo formato).       ACTA.pdf(Násime: 3H6)       Seleccionar anchino       Ningún archi seleccionado         Comprotante de donciólo, puede ser: Recdo de Liz, agua, predal, Téléfono a Catta de Residencia, (no mayor a 3 mesas control y entra 1 mesas control y entra 1 mesas de antigiascial).       COMPROBANTE.pdf(Násime: 3H6)       Seleccionar anchino       Ningún archi seleccionado         Constancia de statación fiscal y apertura de estableconiento/perturbato/a.       COMPROBANTE.pdf(Násime: 3H6)       Seleccionar anchino       Ningún archi seleccionado         Matrificación oficial puede ser: Credencial para votar; Presaporte, Cédela y/o Licencia para conducir, del control, y entra.       DEPITIFICACIÓN.pdf(Násime: 3H6)       Seleccionar anchino       Ningún archi seleccionado                                                                                                    |                                          |                                                                                                    |                                            | Documentari                 | ión oficial                                                                                                 |                                                                                                    |                                    |   |
| Hersona HSICa         Acta de nacimiento del contribuyente, (nuevo fornato).       A.CTA.pdf(Máximu: 5Nb)       Seleccionar anchino       Ningún archi seleccionado         Comprobante de donicilo, puede ser: Recido de Lua, agua, predial, Teléfono o Carta de Residencia, (no mayor a 3 meses       COMPRIDENTE: pdf(Máximu: 5Nb)       Seleccionar anchino       Ningún archi seleccionado         Constancia de statiguidad).       Constancia de statiguidad).       CONSTANCIA.pdf(Máximu: 5Nb)       Seleccionar anchino       Ningún archi seleccionado         Identificación oficial puede ser: Credencial para votar, Presiponte, Cédula y/o Licencia para conducir, del contribuyente.       IDENTIFICACIÓN.pdf(Máximu: 5Nb)       Seleccionar anchino       Ningún archi seleccionado                                                                                                    |                                          |                                                                                                    |                                            | Documentaci                 |                                                                                                    |                                                                                                    |                                    |   |
| Acta de nacimiento del contribuyente, (nuew formato).       ACTA, pdf (Máinno: SM6)       Seleccionar anchino       Ningún archi seleccionado         Comprobante de donicilo, puede ser: Recibo de Lua, apua, presia, Teléfono o Carta de Residenca, (no mejor a 3 meses       COMPRICEANTE pdf (Máinno: SM6)       Seleccionar anchino       Ningún archi seleccionado         Constancia de statación fiscal y apetura de establecmienta/artualizada).       COMPRICEANTE pdf (Máinno: SM6)       Seleccionar anchino       Ningún archi seleccionado         Identificación oficial puede ser: Credencial para votar, Presoporte, Cidobal y lo Ucencia para conducio; del control y control, para conducio; del control y perter.       IDENTIFICACIÓN, pdf (Máinno: SM6)       Seleccionar anchino       Ningún archi seleccionado                                                                                                    |                                          | Persona Fisica                                                                                                    |                                            |                             |                                                                                                    |                                                                                                    |                                    |   |
| Aut de la cel individue de controllog-lee, (vicetor initialo),     Initial de la cel individue de controllog de controllogie       Comprobate de donicilio, puede ser: Recibo de Luz, agua,     prebla, Teléfono o Carta de Residencia, (no mayor a 3 meses       Constancia de studición discal y apertura de<br>establecmiento/actualizado.     COMPROBAITE ped[Náixmor: SMb)     Seleccionar anchivo     Ningún archi seleccionado       Mineral de internación drical puede ser: Credencial para votar,<br>Presiporte, Cédula y/o Licencia para conducir, del<br>contribuyente.     DEPIRTEFICACIÓN ped[Náixmor: SMb)     Seleccionar anchivo     Ningún archi seleccionado                                                                                                    |                                          |                                                                                                    |                                            |                             |                                                                                                    |                                                                                                    |                                    |   |
| Comprobante de donicilio, puede ser: Recido de Luc, agua,<br>pretia, Teléfono o Carta de Residencia, (no mayor a 3 meses<br>de artiguedad).<br>Constancia de stuación fiscal y apertura de<br>estableomiento/actualcado).<br>Identificación dicial puede ser: Credencial para votar,<br>Presiporte, Cédula y/o Licencia para conducir, del<br>contribuyente.                                                                                                    |                                          | Lite de exclusionte del castellacentes (mune face                                                                                                    | (sis)                                      |                             | 1771 - 1705-000 110                                                                                         | Nenninger gerhium Mingin serki ze                                                                                                    | arianda                            |   |
| Constance de situación fiscal y apertura de CONSTANCIA.pdf/Máximor. 506) Seleccionar archivo Ningún archi seleccionado<br>establecomiento/actualcudo.<br>Mentificación adicial puede ser: Orelencial para votar,<br>Pasaporte, Cédula y/o Licencia para conducir, del IDEPITEFICACIÓN.pdf/Máximor. 506) Seleccionar archivo Ningún archi seleccionado<br>contribuyente.                                                                                                    |                                          | Acta de nacimiento del contribuyente, (nuevo form                                                                                                    | nato).                                     |                             | ACTA.pdf[Máximo: SMI                                                                                        | b) Seleccionar archivo Ningún archi se                                                                                                    | eccionado                          |   |
| Mentificación dicial puede ser: Crelencial para votar,<br>Pasaporta, Cédula ylo Licencia para conducir, del IDENTEFICACIÓN pdf Máximor: SMG) Seleccionar anchivo Ningún archi seleccionado<br>contribuyente.                                                                                                    |                                          | Acta de nacimiento del contribuyente, (nuevo form<br>Comprobante de domicilio, puede ser: Recibo de L<br>predial, Tdéforno o Carta de Residencia, (no mayor<br>de antiguedad).                                                                                                    | iato).<br>uz, agua,<br>r a 3 meses         | 0                           | ACTA.pdf/Máximo: 5MI<br>CMPROBANTE.pdf/Máximo: 5MI                                                          | <ul> <li>b) Seleccionar archivo Ningún archise</li> <li>b) Seleccionar archivo Ningún archise</li> </ul>                                                                                                    | leccionado<br>leccionado           |   |
|                                                                                                    |                                          | Acta de nacimiento del contribuyente, (nuevo form<br>Comprobante de domicilio, puede ser: Recibo de L<br>predial, Teléfono o Carta de Residencia, (no mayor<br>de antiguedad).<br>Constancia de situación fiscal y apertura de<br>establecimiento/actualizado).                                                                                                    | iato).<br>uz, agua,<br>ra 3 meses          | 0                           | ACTA.pdf/Hainn: SH<br>Omprobante.pdf/Hainn: Shi<br>Constancia.pdf/Hainn: Shi                                | <ul> <li>b) Seleccionar archivo Ningún archise</li> <li>b) Seleccionar archivo Ningún archise</li> <li>b) Seleccionar archivo Ningún archise</li> </ul>                                                                                               | ecionado<br>ecionado               |   |
|                                                                                                    |                                          | Acta de nacimiento del contribuyente, (nuevo form<br>Comprobante de domicilio, puede ser: Recibo de L<br>predial, Teléfono o Carta de Residencia, (no mayor<br>de antiguiedad).<br>Constancia de situación fiscal y apertura de<br>establecimiento(actualizada).<br>Lidentificación oficial puede ser: Credencial para vol<br>Pasaporte, Cédula y/o Licencia para conducio; del<br>contribuyente. | uto).<br>ut, agua,<br>r a 3 meses<br>tar,  | 0<br>ID                     | ACTA.pdf/Naims: SH<br>Omprobante.pdf/Naims: Sh<br>Constancta.pdf/Naims: Sh<br>BittefcActon.pdf/Naims: Shi   | <ul> <li>b) Seleccionar archivo Ningún archisc</li> <li>b) Seleccionar archivo Ningún archisc</li> <li>b) Seleccionar archivo Ningún archisc</li> <li>b) Seleccionar archivo Ningún archisc</li> </ul>                                                | ectonado<br>ectonado<br>ectonado   |   |
|                                                                                                    |                                          | Acta de nacimiento del contribuyente, (nuevo form<br>Comprobante de domicilio, puede ser: Recibo de L<br>predial, Teléfono o Carta de Residencia, (no mayor<br>de antiguedad).<br>Constancia de situación fiscal y apertura de<br>establecimiento/actualizado).<br>Lidentificación oficial guede ser: Credencial para vol<br>Pasaporte, Cédula y/o Licencia para conducio; del<br>contribuyente.  | nato).<br>Le, agua,<br>ra 3 meses<br>tar,  | D                           | ACTA.pdf/Naims: SH<br>Omprobatte.pdf/Naims: Sh<br>Constatica.pdf/Naims: Sh<br>Bittefoacon.pdf/Naims: Sh     | <ul> <li>b) Seleccionar archivo Ningún archist</li> <li>b) Seleccionar archivo Ningún archist</li> <li>b) Seleccionar archivo Ningún archist</li> <li>b) Seleccionar archivo Ningún archist</li> </ul>                                                | ectonado<br>ectonado<br>ectonado   |   |
|                                                                                                    |                                          | Acta de nacimiento del contribuyente, (nuevo form<br>Comprobante de domicilio, puede ser: Recibo de L<br>predial, Teléfono o Carta de Residencia, (no mayor<br>de antiguedad).<br>Constancia de situación fiscal y apertura de<br>establecimiento(actualizada).<br>Lidentificación drical puede ser: Credencial para vol<br>Pasaponte, Cédula y/o Lucencia para conducio; del<br>contribuyente.   | tato).<br>už, agua,<br>ra 3 meses<br>tar,  | 0<br>IDE                    | ACTA.pdf/Hainn: SH<br>Omprobatte.pdf/Hainn: Sh<br>Constatica.pdf/Hainn: Sh<br>Bittefoacton.pdf/Hainn: Sh    | <ul> <li>b) Seleccionar archivo Ningún archist</li> <li>b) Seleccionar archivo Ningún archist</li> <li>b) Seleccionar archivo Ningún archist</li> <li>b) Seleccionar archivo Ningún archist</li> </ul>                                                | ecionado<br>ecionado<br>ecionado   |   |
|                                                                                                    |                                          | Acta de nacimiento del contribuyente, (nuevo forn<br>Comportante de donición, puede ser: Riccho de L<br>predial, Teléfono o Carta de Residencia, (no mayo<br>de attiguedad).<br>Constancia de situación fiscal y apertura de<br>establecimiento/actualizada).<br>Lidentificación oficial puede ser: Credencial para vol<br>Pasaporte, Cédula y lo Licencia para conducio; del<br>contribuyente.   | tato).<br>už, agua,<br>r a 3 meses<br>tar, | O                           | ACTA.pdf/Hainn: SH<br>Ompobante.pdf/Hainn: Sh<br>Constancia.pdf/Hainn: Sh<br>Bitefoacion.pdf/Hainn: Sh      | <ul> <li>b) Seleccionar archivo Ningún archist</li> <li>b) Seleccionar archivo Ningún archist</li> <li>b) Seleccionar archivo Ningún archist</li> <li>b) Seleccionar archivo Ningún archist</li> </ul>                                                | ecionado<br>ecionado<br>ecionado   |   |
|                                                                                                    |                                          | Acta de nacimiento del contribuyente, (nuevo form<br>Comprobante de donición, puede ser: Recolo de L<br>predial, Teléfono o Carta de Residencia, (no mayo<br>de attiguedad).<br>Constanca de stituación fiscal y apertura de<br>establecimiento(actualtada).<br>Lidentificación oficial puede ser: Credencial para vol<br>Posaporte, Céduia y/o Lucencia para conducio; del<br>contribuyente.     | tato),<br>uz, agua,<br>ra 3 meses<br>tar,  | DE                          | ACTA.pdf/Naime: SM<br>OMPROBANTE.pdf/Naime: SM<br>CONSTANCIA.pdf/Naime: SM<br>BITEFICACION.pdf/Naime: SM    | <ul> <li>b) Seleccionar archivo Ningún archise</li> <li>b) Seleccionar archivo Ningún archise</li> <li>b) Seleccionar archivo Ningún archise</li> <li>b) Seleccionar archivo Ningún archise</li> </ul>                                                | econado<br>econado<br>econado      |   |
|                                                                                                    |                                          | Acta de nacimiento del contribuyente, (nuevo form<br>Comprobante de domicilio, puede ser: Recolo de L<br>predial, Teléfono o Carta de Residencia, (no mayo<br>de attiguedad).<br>Constancia de situación fiscal y apertura de<br>establecimiento(actualizada).<br>Lidentificación oficial puede ser: Credencial para vo<br>Presigonte, Cédita yo Lúcencia para conducio; del<br>contribuyente.    | tato),<br>uz, agua,<br>r a 3 meses<br>far, | IR                          | ATTA,pdf/Hainn: SH<br>Onfrobante,pdf/Hainn: Sh<br>Constancia,pdf/Hainn: Sh<br>Bitefoacion,pdf/Hainn: Sh     | <ul> <li>b) Seleccionar archivo Ningún archise</li> <li>b) Seleccionar archivo Ningún archise</li> <li>b) Seleccionar archivo Ningún archise</li> <li>b) Seleccionar archivo Ningún archise</li> <li>b) Seleccionar archivo Ningún archise</li> </ul> | ectonado<br>lectonado<br>lectonado |   |
| Guardar Canodas                                                                                                    |                                          | Acta de nacimiento del contribuyente, (nuevo form<br>Comprobante de donicilio, puede ser: Recido de L<br>predial, Taléfono o Carta de Residencia, (no mayo<br>de attiguedad).<br>Constancia de situación fiscal y apertura de<br>establecimiento(actualizada).<br>Mentificación oficial puede ser: Credencial para vo<br>Pasaporte, Cédula y/o Licencia para conducor, del<br>contribuyente.      | tato),<br>uz, agua,<br>ra 3 meses<br>far,  | 0<br>IDE<br>Guata           | ACTA.pdf/Narine: SH<br>OMPROBATTE.pdf/Narine: SH<br>CONSTANCIA.pdf/Narine: SH<br>BITEFCACION.pdf/Narine: SH | <ul> <li>b) Seleccionar archivo Ningún archise</li> <li>b) Seleccionar archivo Ningún archise</li> <li>b) Seleccionar archivo Ningún archise</li> <li>b) Seleccionar archivo Ningún archise</li> <li>b) Seleccionar archivo Ningún archise</li> </ul> | ectonado<br>ectonado<br>ectonado   |   |
| Guartar Canodar                                                                                                    |                                          | Acta de nacimiento del contribuyente, (nuevo form<br>Comprobante de donicilio, puede ser: Recido de L<br>predal, Teléfono o Carta de Residencia, (no mayo<br>de attiguedad),<br>Constancia de situación fiscal y apertura de<br>establecimiento(actualizada).<br>Mentificación vificial puede ser: Credencial para vo<br>Pasaporte, Cédula y/o Licencia para conducir, del<br>contribuyente.      | tato),<br>uz, agua,<br>ra 3 meses<br>far,  | O<br>ID<br>Guatar           | ACTA.pdf/Nation: SH<br>OMPROBATE pdf/Nation: SH<br>CONSTANCIA.pdf/Nation: SH<br>3HTEFCACION.pdf/Nation: SH  | <ul> <li>b) Seleccionar archivo Ningún archise</li> <li>b) Seleccionar archivo Ningún archise</li> <li>b) Seleccionar archivo Ningún archise</li> <li>b) Seleccionar archivo Ningún archise</li> <li>b) Seleccionar archivo Ningún archise</li> </ul> | ectonado<br>ectonado<br>ectonado   |   |

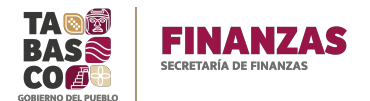

Muestra la siguiente pantalla: Si desea Continuar le da clic en aceptar.

| Inscripción de contribuyente |                 |                                                                                                | 🛔 VERONICAHIDALGO@TABASCO.GOB.MX + E. FIRMA | Carrito |
|------------------------------|-----------------|------------------------------------------------------------------------------------------------|---------------------------------------------|---------|
|                              |                 |                                                                                                |                                             |         |
|                              |                 |                                                                                                |                                             | *       |
|                              |                 | Actividades económicas                                                                         |                                             |         |
|                              | Busqueda por    | aproximación: TEXTILES, PRENDAS DE VESTIR, CALZADO Y OTROS ARTIC                               |                                             |         |
|                              |                 | * Achvidad: TEXTILES, PRENDAS DE VESTIR, CALZADO Y OTROS AR 🗸                                  |                                             |         |
|                              |                 |                                                                                                |                                             |         |
|                              | Demons Dieles   | 8                                                                                              |                                             |         |
|                              | reisuria risika | Se realizara la Inscripcion de contribuyente para el KHC de HLGV831021M5/<br>¿Desea continuar? |                                             |         |
|                              |                 | Aceptar Cancelar Accusization                                                                  |                                             |         |
|                              |                 | CONFRICEAVITE pdf/Maximo: SN(c) ConstanceSAT.pdf Actualizar                                    |                                             |         |
|                              |                 | CONSTANCIA.pdf/Maxmov. 500:) IFE HIGV.pdfActualizar                                            |                                             |         |
|                              |                 | IDENTIFICACION.pdf(Maxima: 5Mb) CURP.pdf Achalizar                                             |                                             |         |
|                              |                 |                                                                                                |                                             |         |
|                              |                 |                                                                                                |                                             |         |
|                              |                 |                                                                                                |                                             |         |
|                              |                 | Gudruan Californi                                                                              |                                             |         |

Posteriormente se genera un número de folio de seguimiento de la solicitud.

| Inscripción de contribuyente |                                                          |                                                                                                    | 💧 VERONICAHIDALGO@TABASCO.GOB.MX + E. FIRMA | Carrito |
|------------------------------|----------------------------------------------------------|----------------------------------------------------------------------------------------------------|---------------------------------------------|---------|
|                              |                                                          |                                                                                                    |                                             |         |
|                              |                                                          |                                                                                                    |                                             |         |
|                              |                                                          | Actividades económicas                                                                                      |                                             |         |
|                              | Bisqueda por aproxim                                     | ación: TEXTILES, PRENDAS DE VESTIR, CALZADO Y OTROS ARTIC                                                   |                                             |         |
|                              | * Acti                                                   | widad: TEXTILES, PRENDAS DE VESTIR, CALZADO Y OTROS AR 🛩                                                    |                                             |         |
|                              |                                                          |                                                                                                    |                                             |         |
|                              | Su solicitud se ha registrado correctamente. En 24 horas | laborables de lunes a viernes recibirá respuesta. El número de folio para seguimiento es 202110210REC4SIIN. |                                             |         |
|                              | Persona Física                                           | Aceptar                                                                                                    |                                             |         |
|                              | Acta de nacimiento del contribuyente, (nuevo formato):   | ACrA.pdf(MEximo: SMb) Acta Veronica.pdfActualizar                                                           |                                             |         |
|                              |                                                          | COMPROBATTE.pdf(Mäxime: SMb) ConstanciaSAT.pdf Actualizar                                                   |                                             |         |
|                              |                                                          | CONSTANCIA.pdf(MExime: SMb) IFE HIGV.pdf Actualizar                                                         |                                             |         |
|                              |                                                          | IDENTIFICACION.pdf)Kiskims: 5Mb) CURP.pdf                                                                   |                                             |         |
|                              |                                                          |                                                                                                    |                                             |         |
|                              |                                                          |                                                                                                    |                                             |         |
|                              |                                                          |                                                                                                    |                                             |         |
|                              |                                                          | Guardar Cancelar                                                                                            |                                             |         |

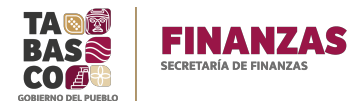

Una vez que esta solicitud se valida por la Secretaria de Finanzas le llegará un mensaje a su correo

| TABASCO                                                                                                    | 📴 🔹 Buscor 🔍 Veronica Hidalgo Garcia Y |
|----------------------------------------------------------------------------------------------------|----------------------------------------|
| Correo Contactos Agenda Tareas Maletín Preferencias 🕫 Buscar 🛛 Solicitud recha 🛛                                                                                                    | υ                                      |
| Cerrar Responder Responder a todos Reenviar Archino Eliminar Spam 🌰 🖊 Acciones 🔹                                                                                                    | 🔍 Ver 🔹                                |
| 🛛 Solicitud rechazada                                                                                                    | 1 mensaje                              |
| De ("sf contribuyentesonline" <sf.contribuyentesonline@tabasco.gob.mu>     Para: ("Veronica Hidalgo Garcia" <veronicahidalgo@tabasco.gob.mx>)</veronicahidalgo@tabasco.gob.mx></sf.contribuyentesonline@tabasco.gob.mu> | 23 de Febrero de 2021 0931             |

Estimado contribuyente; le informo que su solicitud ha sido rechazada, para mas informacion favor de acceder al portal: https://servicios.spf.tabasco.gob.mx/re\_serviciosintermet/faces/servicios

Para consultar el estatus del trámite realizado e imprimir el acuse de inscripción o rechazo, ingresamos al portal nuevamente, dar clic sobre el correo electrónico y seleccionamos la opción Mis tramites.

| Bienvenido al nuevo Portal de Servicios de la                                                                                                    | Secretaria de Finanzas                                                                                                    |                                                                             | VERONICAHIDALGO@TABASCO.GOB.MX + E. FIRMA |
|----------------------------------------------------------------------------------------------------|----------------------------------------------------------------------------------------------------|-----------------------------------------------------------------------------|-------------------------------------------|
| "LEres nuevo usuario" dar cic, en el init, <b>"Nuevo usuario"</b> para repat<br>"Si ya cuestas con to RFC para ingresar, da cic en el init. "Si tra usuas<br>En elte nuevo portal el usuario debe ser un correo electrónico valdo. I | Usuano<br>Usuani: VERINUCHEDALGO@TABISCO.GOEMX<br>Conto<br>Mistrialitati<br>Medifica cuesto<br>Hetional de transactores<br>Centar sestin                     |                                                                             |                                           |
|                                                                                                    | Buscar servicios                                                                                                    | 8                                                                           |                                           |
|                                                                                                    | 2 🛐 Accede a Trámites vehiculares - Secretaria de Finanzas                                                                                                   | 2 🂑 Central de Abasto de Villahermosa                                       |                                           |
|                                                                                                    | 2) 👹 Centro de Maquinaria de Tabasco - Art 96 Fracc I Por Uso Diario de Maquinaria 🔰 🎠 Centro de Maquinaria de Tabasco - Art 96 Fracc II Organos estatal mpo |                                                                             |                                           |
|                                                                                                    | 2) 👹 Centro de Maquinaria de Tabasco - Art 96 Fracc III Fietes de Maquinaria 🛛 2) 👹 Centro Interpretación y Convivencia con la Naturaleza Yumka              |                                                                             |                                           |
|                                                                                                    | 2) 📚 Colegio de Bachilleres de Tabasco                                                                                                    | 2 Colegio de Educación Profesional Técnica de Tabasco (CONALEP)             |                                           |
|                                                                                                    | Comisión Estatal de Agua y Saneamiento                                                                                                    |                                                                             |                                           |
|                                                                                                    |                                                                                                    | 2 Coordinación General de Asuntos Jurídicos                                 |                                           |
|                                                                                                    | 2 🖁 🖁 Coordinación Estatal para la Regularización de la Tenecia de la Tierra                                                                                 | 🕑 🍰 Escuela Normal de Educación Primaria Rosario María Guitierrez Eskildser |                                           |
|                                                                                                    | ک 😥 Declaraciones - Secretaria de Finanzas ک 🍰 🍰 Escuela Normal Urbana                                                                                       |                                                                             |                                           |
|                                                                                                    | 👌 🍶 Escuela Normal Educación Especial Graciela Pintado de Madrazo                                                                                            | 2 🚺 Instituto de Protección Civil                                           |                                           |
|                                                                                                    | ∑ Instituto de Formación para el Trabajo del Estado de Tabasco                                                                                               |                                                                             | A sthese Mindows                          |

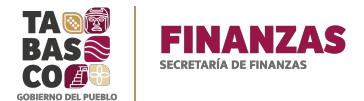

Se mostrará el número de folio del trámite, fecha, hora y el estatus, y dar clic en el icono de la impresora.

| Administrar trámite |                   |                          |                             |            |          |           | ) <mark>H</mark> Carri |     |
|---------------------|-------------------|--------------------------|-----------------------------|------------|----------|-----------|------------------------|-----|
|                     |                   |                          |                             |            |          |           |                        |     |
|                     |                   |                          |                             |            |          |           | Q, Bus                 | Car |
|                     | Datos del trámite |                          |                             |            |          |           |                        |     |
|                     | Número de trámite | Número de<br>transacción | Trâmite                     | Fecha      | Hora     | Estatus   |                        |     |
|                     | 202110210REC451IN |                          | Inscipción de contribuyente | 23-02-2021 | 15:28:54 | Rechazado |                        |     |
|                     |                   |                          |                             |            |          |           |                        |     |
|                     |                   |                          |                             |            |          |           |                        |     |

Podrá visualizar su acuse de la siguiente manera:

| TABASO                                                                    |                                                             | ACUSE D<br>GOBIERNO DEL E                                                                                                    | E INSCRIPCIÓN<br>STADO DE TABASCO                                                                                                    | Plasma (k. komin-40), 410<br>(Lakona Mediana)<br>(Watariana Mediana)<br>(Katariana (k. k. Metho<br>Katariana (k. K. Metho<br>Katariana)                                                                                                    |
|---------------------------------------------------------------------------|-------------------------------------------------------------|----------------------------------------------------------------------------------------------------|----------------------------------------------------------------------------------------------------|----------------------------------------------------------------------------------------------------|
|                                                                           |                                                             | FECHA:<br>NO. FOLIO                                                                                                    | 23/03/21 03:28 PM<br>202110210REC45HN                                                                                                    |                                                                                                    |
|                                                                           |                                                             |                                                                                                    |                                                                                                    |                                                                                                    |
| DATOS DEL CONT<br>REC:                                                    | OBUVENTE                                                    |                                                                                                    |                                                                                                    | IMPUESTO: IMPUESTO SOBRE NOMIN                                                                                                    |
| NOMBRE                                                                    |                                                             |                                                                                                    |                                                                                                    |                                                                                                    |
|                                                                           | CENTRO                                                      |                                                                                                    |                                                                                                    |                                                                                                    |
| CONTRACTOR AND                                                            | VILLAHERMOS                                                 | iA.                                                                                                    |                                                                                                    |                                                                                                    |
| 1000 Billion ( 1000)                                                      | VILLA PARRIL                                                | LA.                                                                                                    |                                                                                                    |                                                                                                    |
| CALLE                                                                     | C CARRET VH                                                 | DA A TEAPA KM                                                                                                    |                                                                                                    |                                                                                                    |
| ENTRE CALLES                                                              | CARR FEDER                                                  | AL Y CARR PRINCIPAL                                                                                                    |                                                                                                    |                                                                                                    |
| DATOS DEL REPRI                                                           | ESENTANTE LEG                                               | AL                                                                                                    |                                                                                                    |                                                                                                    |
| RFC:                                                                      | HIGV831021M                                                 | 57                                                                                                    |                                                                                                    |                                                                                                    |
|                                                                           | A CONTRACTOR OF A CONTRACT                                  |                                                                                                    |                                                                                                    |                                                                                                    |
| NOMBRE:                                                                   | a                                                           |                                                                                                    |                                                                                                    |                                                                                                    |
| El Cabierno de<br>contribuyentes<br>fracción I y 61 f                     | Estado do<br>Estadaes la ob<br>racción I, de l              | Tabasco, tiene a bier<br>Jigación de NOMINA M<br>a Ley de Hacienda del                                                                                                    | n informarle que h<br>ENSUAL, de conform<br>Estado de Tabasco.                                                                                            | a quedado inscrito en el Padrón<br>idad con los Artículos 33 fracción I,                                                                                                    |
| Contribuyentes<br>fracción I y 61 f<br>sello contribuye                   | Estado do l<br>Estataies ia ob<br>racción I, de l<br>NTE    | Tabasco, tiene a bier<br>ligación de NOMINA M<br>a Ley de Hacienda del                                                                                                    | n informarle que h<br>ENSUAL, de conform<br>Estado de Tabasco.                                                                                            | a quedado inscrito en el Padrón<br>idad con los Artículos 33 fracción I,                                                                                                    |
| El Cobieren d'<br>Contribuyentes<br>fracción I y 61 f<br>SELLO CONTRIBUYE | Estado do Estado do I<br>Estatales la ob<br>racción I, de l | Tabasco, tiene a biei<br>ilgación de NOMINA M<br>a Ley de Hacienda del i                                                                                                    | n informarle que h<br>ENSUAL, de conform<br>Estado de Tabasco.                                                                                            | a quedado inscrito en el Padrón<br>lídad con los Artículos 33 fracción I,                                                                                                    |
| El Cobioso de<br>Contribuyentes<br>fracción I y 61 f<br>sello contribuye  | t Estado do<br>Estatales la ot<br>racción I, de l<br>NTE    | Tabasco, tiene a bier<br>Nigación de NOMINA M<br>a Ley de Hacienda del<br>uuto<br>011886a-feb9-1e55-0000-0                                                                                                    | n informarle que h<br>ENSUAL, de conform<br>Estado de Tabasco.<br>16ead91:16                                                                              | a quedado inscrito en el Padrón<br>idad con los Artículos 33 fracción I,                                                                                                    |
| El Cohiorno di<br>Contribuyentes<br>fracción I y 61 f<br>sello contribuye | I Entodo do<br>Estatales la ot<br>racción I, de l<br>NTE    | Tabasco, tiene a biei<br>ilgación de NOMINA M<br>a Ley de Hacienda del<br>uuto<br>outrassa-teb9-1e55-0000-0<br>cotrassa-teb9-1e55-0000-0                                                                                                    | n informarle que h<br>ENSUAL, de conform<br>Estado de Tabasco.<br>16ead90:1fe                                                                             | a quedado inscrito en el Padrón<br>idad con los Artículos 33 fracción I,                                                                                                    |
| El Cabiana do<br>Contribuyentes<br>fracción I y 61 f<br>sello contribuye  | I Estado do lo<br>Estataies la ob<br>racción I, de l<br>NTE | Tabasco, tiene a biei<br>Jilgación de NOMINA M<br>a Ley de Hacienda del<br>UUID<br>001868-res9-1e55-0000-0<br>CADENA DIGTAL<br>0080000-1E72-09805548(0)<br>4009 (0) (0) (0) (0) (0) (0) (0) (0) (0) (0)                                                    | n informarle que h<br>ENSUAL, de conform<br>Estado de Tabasco.<br>16ead9b1fe<br>000012-410080013-110080                                                   | a quedado inscrito en el Padrón<br>idad con los Artículos 33 fracción I,<br>nate-witoAccojoo80027-201933761086C310980                                                                                                    |
| El Cablassa de<br>Contribuyentes<br>fracción I y 61 f<br>sello contribuye | I Estada da<br>Estatales la ot<br>racción I, de l<br>NTE    | Tabasco, tiene a bier<br>ligación de NOMINA M<br>a Ley de Hacienda del<br>uuto<br>outrosa-reso-tes5-ocoto-<br>copena Ligara.<br>uosono-tigara.                                                                                                    | n informarle que h<br>ENSUAL, de conform<br>Estado de Tabasco.<br>16ead9ħJfe<br>080012~410080031=020000031=02                                             | a quedado inscrito en el Padrón<br>idad con los Artículos 33 fracción I,<br>nater velidat.go(0080027=2019337610RECEL[0080<br>3073]0080032=0001000000413274203                                                                                     |
| El Cablanna de<br>Contribuyentes<br>fracción I y 61 f                     | Estada da L<br>Estataies la ob<br>racción I, de l<br>NTE    | Tabasco, tiene a bier<br>ligación de NOMINA M<br>a Ley de Hacienda del<br>util<br>001868-reb9-1e55-0000-0<br>CODENA DIGITAL<br>0000000-IEZ/30908-05-20<br>SELLO FUNCTONARIO<br>774985228979-00-55-20<br>SELLO FUNCTONARIO<br>77498522897506610145-56695157 | n informarle que h<br>ENSUAL, de conform<br>Estado de Tabasco.<br>16ead9b1fe<br>080012-41008013-510080<br>795487b10a164a714995194<br>e70c27221a5c15955304 | a quedado inscrito en el Padrón<br>idad con los Artículos 33 fracción I,<br>D14+VHIDALGO(0080027=2019337610REC81]0088<br>3073/0080022=0001000000413274203<br>ac8/b02219c6778894720cc9086147amb272400b122<br>Sock647×7702500344021958841870c159894 |

Con el acuse de inscripción impreso, podemos dar por concluido su alta en el padrón correspondiente, y podrá presentar sus declaraciones. Es importante mencionarle que el acuse estará disponible para su consulta y reimpresión en un lapso de 24 hrs, transcurrido este tiempo, deberá solicitarlo a esta Secretaria el cual tendrá un costo de 2 UMAS.

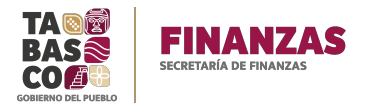

## **REQUISITOS PARA ALTA DE OBLIGACIONES PM-PF**

Copia de la siguiente Documentación:

### **PERSONA MORAL:**

|    | 1. IDENTIFICACION OFICIAL VIGENTE DEL REPRESENTANTE LEGAL                        |
|----|----------------------------------------------------------------------------------|
|    | 2. COMPROBANTE DE DOMICILIO VIGENTE DEL ESTADO DE TABASCO DE LA                  |
|    | OFICINA MATRIZ Y EN SU CASO DE CADA UNA DE LAS SUCURSALES QUE DESEA              |
|    | APERTURAR                                                                        |
|    | 3. CONSTANCIA DE SITUACION FISCAL CON LA OBLIGACIÓN ENTERO DE                    |
|    | RETENCIONES MENSUALES DE ISR POR SUELDOS Y SALARIO Y CONSTANCIA DE               |
|    | APERTURA DE ESTABLECIMIENTO                                                      |
|    | 4. ACTA CONSTITUTIVA Y PODER NOTARIAL (primeras de3 hojas y las dos últimas)     |
|    | En caso de contar con los servicios de una prestadora de Servicios de Personal o |
|    | intermediario laboral, deberá informar los términos de los mismos. Copia del     |
|    | contrato o contratos.                                                            |
| E. |                                                                                  |

## **PERSONA FISICA**

| 1. IDENTIFICACION OFICIAL VIGENTE                                                |
|----------------------------------------------------------------------------------|
| 2. COMPROBANTE DE DOMICILIO VIGENTE DEL ESTADO DE TABASCO DE LA                  |
| OFICINA MATRIZ Y/O DE CADA UNA DE LAS SUCURSALES QUE DESEA APERTURAR             |
| 3. CONSTANCIA DE SITUACION FISCAL CON LA OBLIGACIÓN ENTERO DE                    |
| RETENCIONES MENSUALES DE ISR POR SUELDOS Y SALARIO Y CONSTANCIA DE               |
| APERTURA DE ESTABLECIMIENTO                                                      |
| 4. ACTA DE NACIMIENTO RECIENTE                                                   |
| En caso de contar con los servicios de una prestadora de Servicios de Personal o |
| intermediario laboral, deberá informar los términos de los mismos. Copia del     |
| contrato o contratos.                                                            |

Cualquier duda o aclaración en su proceso de registro, favor de contactarnos a los teléfonos 993 310400 Ext. 14171. Correo: oswaldodiaz@tabasco.gob.mx

# **MUCHAS GRACIAS**